## Instructions for Online BSO Subscription Renewal <u>Unlinked Accounts</u>

Click the "Log In" button at the Collins Center for the Arts home page (<u>https://www.collinscenterforthearts.com/</u>) pictured here:

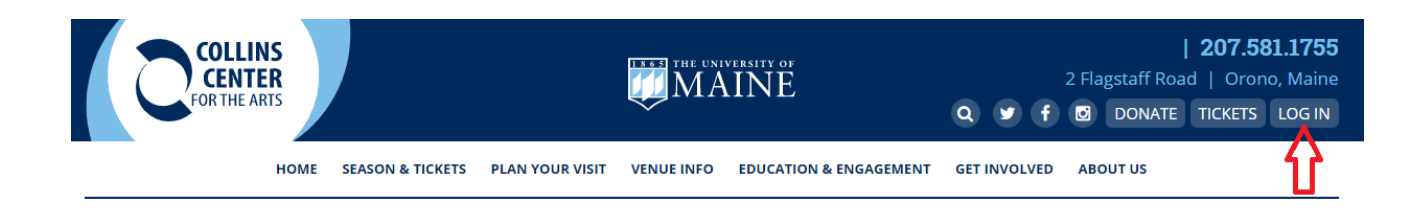

Click on the "Link Your Account" button in the lower right corner.

| HOME                                                                                                    | BUY TICKETS                                             | MAINE                                | MY ACCOUNT                                                                                                    | CONTACT US |  |  |  |  |
|----------------------------------------------------------------------------------------------------|---------------------------------------------------------|--------------------------------------|----------------------------------------------------------------------------------------------------|------------|--|--|--|--|
|                                                                                                    |                                                         |                                      |                                                                                                    |            |  |  |  |  |
| Sign into your ac                                                                                                    | ccount                                                  |                                      |                                                                                                    |            |  |  |  |  |
| Returning Online Custome                                                                                                    | a                                                       |                                      |                                                                                                    |            |  |  |  |  |
|                                                                                                    | Already a customer? Enter your login information below. |                                      |                                                                                                    |            |  |  |  |  |
| E-mail or Account #:                                                                                                    |                                                         |                                      |                                                                                                    |            |  |  |  |  |
|                                                                                                    |                                                         | Password:                            | $\land$                                                                                                    |            |  |  |  |  |
|                                                                                                    |                                                         | Forgot Password<br>Sign In           |                                                                                                    |            |  |  |  |  |
|                                                                                                    | F                                                       | Please note that e-mail and password | l are case sensitive.                                                                                                    |            |  |  |  |  |
| New Online Customer                                                                                                    |                                                         | Exis                                 | ting Box Office Customer                                                                                                    |            |  |  |  |  |
| Sign up for an online account for quick and easy online shopping. Your account lets you easily manage your tickets and upday your personal information. |                                                         |                                      | Link your existing box office account to your online account. This will enable you to manage online, those tickets originally purchased at the box office. You only need to link your account once. |            |  |  |  |  |
|                                                                                                    |                                                         |                                      |                                                                                                    |            |  |  |  |  |

Enter the Customer Number and Online PIN provided in your subscription renewal cover letter, and click the "Activate" button:

| Activate My Account                  |                                                  |
|--------------------------------------|--------------------------------------------------|
| Please contact the box office if you | need help locating your customer number and PIN. |
| Account Info                         |                                                  |
| Customer Number<br>Online PIN        |                                                  |
|                                      | Activate                                         |

Confirm your email address, set your password, update your contact information as you wish, and click the "Next" button.

Click as the arrows indicate:

My Account

| My Profile                                                   |         |                                        |                      | My Tickets        |   |
|--------------------------------------------------------------|---------|----------------------------------------|----------------------|-------------------|---|
| Name<br>Email Address<br>Account #                           |         | Edit                                   | Subscription Renewal | >                 |   |
|                                                              |         |                                        |                      | Reissue           | > |
|                                                              |         |                                        |                      | Payment Schedules | > |
| Addresses                                                    |         |                                        | Edit                 | Order History     | > |
| Primary Address<br>Address 1<br>Address 2<br>City, State ZIP |         |                                        |                      |                   |   |
| Phone Numbers                                                |         |                                        | Edit                 |                   |   |
|                                                              | Primary | ( <del>###</del> ) <del>### ####</del> |                      |                   |   |
|                                                              |         |                                        |                      |                   |   |

## Subscription Renewals

| Renewals                 | Account Information                        | CEdit My Account |
|--------------------------|--------------------------------------------|------------------|
| BSO Subscription Renewal | Customer Name<br>Account Number<br>Address |                  |

\_\_\_\_\_

Then place your renewal order as you wish.